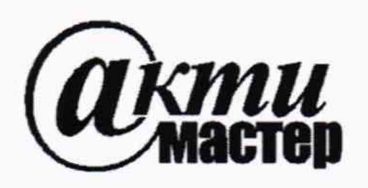

Акционерное Общество «АКТИ-Мастер» АКТУАЛЬНЫЕ КОМПЬЮТЕРНЫЕ ТЕХНОЛОГИИ И ИНФОРМАТИКА

127106, Москва, Нововладыкинский проезд, д. 8, стр. 4 тел./факс (495)926-71-70 E-mail: <u>post@actimaster.ru</u> <u>http://www.actimaster.ru</u>

# **УТВЕРЖДАЮ**

Генеральный директор АО «АКТИ-Мастер»

ИШ В.В. Федулов

« 30 » сентября 2019 г.

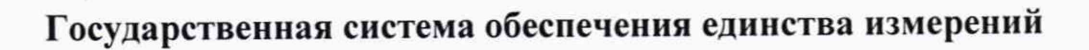

Анализаторы спектра портативные MS2090A

Методика поверки MS2090A/MП-2019

Заместитель генерального директора по метрологии АО «АКТИ-Мастер» \_

Д.Р. Васильев

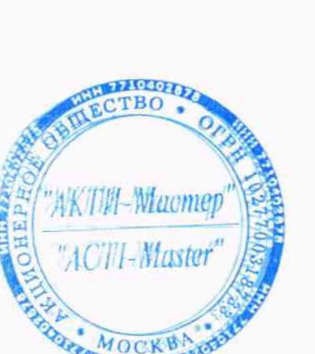

Настоящая методика поверки распространяется на анализаторы спектра портативные MS2090A (далее – анализаторы), изготавливаемые фирмой "Anritsu Company" (США), и устанавливает методы и средства их поверки. Интервал между поверками – 1 год.

# 1 ОПЕРАЦИИ ПОВЕРКИ

1.1 При проведении поверки должны быть выполнены операции, указанные в таблице 1.

|                                                                       |          | Проведени | ие операции   |
|-----------------------------------------------------------------------|----------|-----------|---------------|
| Наименование операции                                                 | пункта   | при п     | оверке        |
|                                                                       | методики | первичной | периодической |
| Внешний осмотр и подготовка к поверке                                 | 6        | да        | да            |
| Опробование и идентификация                                           | 7.1      | да        | да            |
| Определение усредненного уровня собственных шумов                     | 7.2      | да        | да            |
| Определение погрешности измерения частоты                             | 7.3      | да        | да            |
| Определение погрешности измерения частоты для опции 0031              | 7.4      | да        | да            |
| Определение уровня фазовых шумов                                      | 7.5      | да        | да            |
| Определение погрешности измерения уровня мощности на низких частотах  |          | да        | да            |
| Определение погрешности измерения уровня мощности на высоких частотах | 7.7      | да        | да            |
| Определение уровня интермодуляционных искажений 3-го порядка          | 7.8      | да        | нет           |

Таблица 1 – Операции поверки

1.2 Операции поверки должны быть выполнены в полном объеме.

# 2 СРЕДСТВА ПОВЕРКИ

2.1 Рекомендуется применять средства поверки, указанные в таблице 2.

Допускается применять другие аналогичные средства поверки, обеспечивающие определение метрологических характеристик поверяемых анализаторов с требуемой точностью.

| Наименование<br>средства поверки Номер<br>пункта<br>методики |                       | Рекомендуемый тип средства поверки,<br>регистрационный номер реестра                                                                         |
|--------------------------------------------------------------|-----------------------|----------------------------------------------------------------------------------------------------|
|                                                              | Эталонь               | ы (средства измерений)                                                                                                    |
| Стандарт частоты                                             | 7.4, 7.5              | Стандарт частоты рубидиевый Stanford Research Systems FS725; рег. № 31222-06                                                                 |
| Генератор сигналов НЧ                                        | 7.6                   | Генератор сигналов сложной формы со сверхнизким<br>уровнем искажений SRS DS360, рег. № 45344-10                                              |
| Ваттметр поглощаемой<br>мощности СВЧ                         | 7.7                   | Ваттметр поглощаемой мощности<br>Rohde & Schwarz NRP40S; рег. № 64926-16                                                                     |
| Генератор сигналов СВЧ № 1                                   | 7.3 – 7.5<br>7.7, 7.8 | Генератор сигналов измерительный<br>Anritsu MG369xC с опциями 2, 4; рег. № 45035-10:<br>модель в соответствии с частотной опцией анализатора |
| Генератор сигналов СВЧ № 2                                   | 7.8                   | Генератор сигналов измерительный Anritsu MG3692C;<br>рег. № 45035-10                                                                         |
|                                                              | Γ                     | Іринадлежности                                                                                                    |
| Кабели и адаптеры<br>Делитель мощности                       | 7.2 – 7.9<br>7.7, 7.8 | тип соединителей и диапазон частот в соответствии с<br>частотной опцией анализатора                                                          |

2.2 Средства поверки должны быть исправны, эталоны (средства измерений) поверены и иметь документы о поверке.

| МS2090A/MП-2019 Методика поверки | стр. 2 из 11 |
|----------------------------------|--------------|
|----------------------------------|--------------|

## З ТРЕБОВАНИЯ К КВАЛИФИКАЦИИ ПОВЕРИТЕЛЕЙ

К проведению поверки допускаются лица с высшим или среднетехническим образованием, имеющие практический опыт в области радиотехнических измерений.

# 4 ТРЕБОВАНИЯ БЕЗОПАСНОСТИ

4.1 При проведении поверки должны быть соблюдены требования безопасности в соответствии с ГОСТ 12.3.019-80.

4.2 Во избежание несчастного случая и для предупреждения повреждения анализатора необходимо обеспечить выполнение следующих требований:

 подсоединение анализатора к сети должно производиться с помощью сетевого кабеля из комплекта;

 заземление анализатора и средств поверки должно производиться посредством заземляющих контактов сетевых кабелей;

- присоединения анализатора и оборудования следует выполнять при отключенных входах и выходах (отсутствии напряжения на разъемах);

 запрещается подавать на вход анализатора сигнал с уровнем, превышающим максимально допускаемое значение;

- запрещается работать с анализатором при снятых крышках или панелях;

 запрещается работать с анализатором в условиях температуры и влажности, выходящих за пределы рабочего диапазона, а также при наличии в воздухе взрывоопасных веществ;

- запрещается работать с анализатором в случае обнаружения его повреждения.

# 5 УСЛОВИЯ ОКРУЖАЮЩЕЙ СРЕДЫ ПРИ ПОВЕРКЕ

При проведении поверки должны соблюдаться следующие условия окружающей среды:

- температура воздуха (23 ±5) °С, относительная влажность воздуха от 30 до 70 %;

- атмосферное давление от 84 до 106.7 kPa.

# 6 ВНЕШНИЙ ОСМОТР И ПОДГОТОВКА К ПОВЕРКЕ

## 6.1 Внешний осмотр

6.1.1 При проведении внешнего осмотра проверяются:

- чистота и исправность разъемов, отсутствие механических повреждений корпуса и ослабления крепления элементов анализатора;

- сохранность органов управления, четкость фиксации их положений;

- правильность маркировки и комплектность анализатора.

6.1.2 При наличии дефектов или повреждений, препятствующих нормальной эксплуатации поверяемого анализатора, его направляют в сервисный центр для ремонта.

## 6.2 Подготовка к поверке

6.2.1 Перед началом работы следует изучить руководство по эксплуатации анализатора, а также руководства по эксплуатации применяемых средств поверки.

6.2.3 Подсоединить анализатор и средства поверки к сети электропитания 220 V; 50 Hz. Включить питание анализатора и средств поверки.

Перед началом выполнения операций средства поверки и анализатор должны быть выдержаны во включенном состоянии в соответствии с указаниями руководств по эксплуатации. Минимальное время прогрева анализатора 30 минут.

| MS2090A/MII-2019   | Метолика поверки | стр 3 из 11  |
|--------------------|------------------|--------------|
| 110207010101112017 | истодика поверки | CID. 5 N3 11 |

## 7 ПРОВЕДЕНИЕ ПОВЕРКИ

#### Общие указания по проведению поверки

В процессе выполнения операций результаты должны укладываться в пределы допускаемых значений, которые указаны в таблицах настоящего раздела документа.

При получении отрицательных результатов по какой-либо операции необходимо повторить операцию. При повторном отрицательном результате анализатор следует направить в сервисный центр изготовителя для проведения регулировки и/или ремонта.

## 7.1 Опробование и идентификация

7.1.1 Войти в меню SYSTEM ("≡" вверху слева), выбрать SYSTEM INFORMATION.

7.1.2 Проверить идентификационную информацию: Model Number: MS2090A Options: наличие опции 0031 (GPS) и установленную частотную опцию 07xx Serial Number: проверить совпадение с заводским номером на шильдике задней панели Package Version: версия должна быть не ниже V2019.6.1

7.1.3 Войти в меню MODE (вторая клавиша вверху слева), выбрать SPECTRUM ANALYZER.

При выполнении действий по пунктам 7.1.1 – 7.1.3 не должно быть сообщений об ошибках.

## 7.2 Определение усредненного уровня собственных шумов

7.2.1 Установить на разъем "RF In" анализатора согласованную нагрузку 50 Ω, используя при необходимости соответствующий адаптер:

- тип N для моделей с опцией 0709, 0714, 0720

- тип К для моделей с опцией 0726, 0732, 0743

7.2.2 Выполнить установки: PRESET: PRESET MODE SWEEP: CONTINUOUS, POINTS 1000 TRACE, DETECTOR TYPE RMS/Avg AMPLITUDE, AUTO ATTEN Off, ATTEN LEVEL 0 dB PRE AMP Off, REF LEVEL -20 dBm BANDWITDH: AUTO RBW Off, AUTO VBW Off, VBW TYPE Logarifmic MARKER, MARKER FUNCTION: Noise

7.2.3 Ввести значения полосы пропускания и полосы огибающей: BANDWITDH: RBW 1 MHz, VBW 1 kHz

7.2.4 Установить конечную и начальную частоту в соответствии с таблицей 7.2: FREQ SPAN: STOP FREQUENCY, START FREQUENCY

7.2.5 Найти пик сигнала на шумовой дорожке и записать его в столбец 3 таблицы 7.2: MARKER, PEAK SEARCH ←, PEAK SEARCH

7.2.6 Выполнить действия по пунктам 7.2.4, 7.2.5 для всех интервалов частоты, указанных в таблице 7.2, с учетом частотной опции поверяемого анализатора.

7.2.7 Активировать на анализаторе предварительный усилитель и изменить опорный уровень: AMPLITUDE, PRE AMP On, REF LEVEL –50 dBm

7.2.8 Выполнить действия по пунктам 7.2.4 – 7.2.6 для режима предварительного усилителя.

| Начальная частота<br>обзора<br>(Start Frog) | Конечная частота<br>обзора<br>(Stop Free) | Измеренное значение<br>уровня шумов,<br>dPm/Иz | Верхний предел<br>допускаемых |
|---------------------------------------------|-------------------------------------------|------------------------------------------------|-------------------------------|
| (Start Freq)                                | (Stop Freq)                               |                                                | значений, ubiii/112           |
| 1<br>5                                      | 2                                         | 3                                              | 4                             |
| оез предусилителя (Рг                       | eamp Off)                                 |                                                |                               |
| 10 MHz                                      | 4 GHz                                     |                                                | -145                          |
| 4 GHz                                       | 9 GHz                                     |                                                | -142                          |
| 9 GHz                                       | 14 GHz                                    |                                                | -136                          |
| 14 GHz                                      | 20 GHz                                    |                                                | -138                          |
| 20 GHz                                      | 26.5 GHz                                  |                                                | -135                          |
| 26.5 GHz                                    | 32 GHz                                    |                                                | -135                          |
| 32 GHz                                      | 43.5 GHz                                  |                                                | -135                          |
| с предусилителем (Рге                       | amp On)                                   |                                                |                               |
| 10 MHz                                      | 4 GHz                                     |                                                | -161                          |
| 4 GHz                                       | 9 GHz                                     |                                                | -159                          |
| 9 GHz                                       | 14 GHz                                    |                                                | -156                          |
| 14 GHz                                      | 20 GHz                                    |                                                | -156                          |
| 20 GHz                                      | 26.5 GHz                                  |                                                | -154                          |
| 26.5 GHz                                    | 32 GHz                                    |                                                | -154                          |
| 32 GHz                                      | 43.5 GHz                                  |                                                | -152                          |

Таблица 7.2 – Усредненный уровень собственных шумов

#### 7.3 Определение погрешности измерения частоты

7.3.1 Выполнить соединения:

- соединить кабелем BNC(m-m) выход "10 MHz" стандарта частоты с входом синхронизации "Ref In" генератора сигналов № 1 и убедиться в том, что генератор перешел в режим внешней синхронизации, при необходимости выполнить соответствующую настройку;

- используя соответствующий кабель (и адаптер при необходимости), соединить выход "RF Out" генератора сигналов СВЧ № 1 с входом "RF In" анализатора.

7.3.2 Установить на генераторе уровень -10 dBm и частоту 1 GHz.

7.3.3 Выполнить на анализаторе установки: PRESET: PRESET MODE SWEEP: CONTINUOUS, POINTS 1000 TRACE, DETECTOR TYPE RMS/Avg AMPLITUDE, AUTO ATTEN On, PRE AMP Off, REF LEVEL 0 dBm FREQ SPAN: CENTER FREQUENCY 1 GHz, SPAN 200 Hz BANDWITDH: AUTO RBW Off, RBW 20 Hz, AUTO VBW Off, VBW 3 Hz MARKER, PEAK SEARCH ←, PEAK SEARCH

7.3.4 Записать измеренное значение частоты в столбец 3 таблицы 7.3.

| Установленное<br>значение частоты,<br>GHz | Нижний предел<br>допускаемых<br>значений, GHz | Измеренное значение<br>частоты, GHz | Верхний предел<br>допускаемых<br>значений, GHz |
|-------------------------------------------|-----------------------------------------------|-------------------------------------|------------------------------------------------|
| 1                                         | 2                                             | 3                                   | 4                                              |
| 1.000 000 000                             | $1.000\ 000\ 000 - \Delta F$                  |                                     | $1.000\ 000\ 000 + \Delta F$                   |

Таблица 7.3 – Погрешность измерения частоты

 $\Delta F = F \cdot (\delta_0 + N \cdot \delta_A), N - округленное в большую сторону количество лет со дня выпуска или последней заводской подстройки, <math display="inline">\delta_0 = 0,3 \cdot 10^{-6}, \, \delta_A = 0,1 \cdot 10^{-6}$ 

| MS2090A/MII-2019 | Методика поверки |
|------------------|------------------|
|------------------|------------------|

#### 7.4 Определение погрешности измерения частоты для опции 0031

7.4.1 Выполнить соединения и установки по пунктам 7.3.1 – 7.3.3.

7.4.2 Подсоединить антенну GPS из комплекта анализатора к разъему "GPS", используя при необходимости удлиняющий кабель SMA и адаптер.

Установить анализатор вблизи окна помещения так, чтобы антенна была в зоне приема сигналов от спутников системы GPS.

7.4.3 Нажать на анализаторе клавишу SYSTEM ("≡" вверху слева), выбрать SETTINGS, GPS. Активировать функцию GPS/GNSS.

Дождаться установления приема сигнала, при этом через несколько минут в окне GPS должна отобразиться индикация "Good Fix".

7.4.4 Выждать 30 минут для стабилизации. Найти пик сигнала: MARKER, PEAK SEARCH ←, PEAK SEARCH Записать измеренное значение частоты в столбец 2 таблицы 7.4.

7.4.5 Отсоединить антенну GPS от разъема "GPS", через несколько минут индикатор FREQ REFERENCE в меню STATUS (в колонке слева внизу) должен перейти в состояние Int Std Accy.

7.4.6 Выждать 30 минут. Найти пик сигнала: MARKER, PEAK SEARCH Записать измеренное значение частоты в столбец 3 таблицы 7.4.

| Установленное<br>значение частоты,<br>GHz | Нижний предел<br>допускаемых<br>значений, GHz | Измеренное значение<br>частоты, GHz | Верхний предел<br>допускаемых<br>значений, GHz |
|-------------------------------------------|-----------------------------------------------|-------------------------------------|------------------------------------------------|
| 1                                         | 2                                             | 3                                   | 3                                              |
|                                           | после подклю                                  | чения антенны GPS                   |                                                |
| 1.000 000 000                             | 0.999 999 975                                 |                                     | 1.000 000 025                                  |
|                                           | после отключ                                  | ения антенны GPS                    |                                                |
| 1.000 000 000                             | 0.999 999 950                                 |                                     | 1.000 000 050                                  |

Таблица 7.4 – Погрешность измерения частоты для опции 0031

#### 7.5 Определение уровня фазовых шумов

7.5.1 Выполнить соединения:

- соединить кабелем BNC(m-m) выход "10 MHz" стандарта частоты с входом синхронизации "Ref In" генератора сигналов СВЧ № 1 и убедиться в том, что генератор перешел в режим внешней синхронизации, при необходимости выполнить соответствующую настройку;

- соединить кабелем BNC(m)-SMB(f) выход "10 MHz" стандарта частоты с входом синхронизации "Ref In" анализатора и убедиться в том, что в меню STATUS (в колонке слева внизу) отобразилось состояние FREQ REFERENCE External;

- используя соответствующий кабель (и адаптер при необходимости), соединить выход "RF Out" генератора сигналов СВЧ № 1 с входом "RF In" анализатора.

7.5.2 Установить на генераторе сигналов уровень -2 dBm и частоту 1 GHz.

7.5.3 Выполнить на анализаторе установки:
PRESET: PRESET MODE
SWEEP: CONTINUOUS, POINTS 1000
TRACE, DETECTOR TYPE Peak, TYPE: AVERAGE, AVERAGES 20
AMPLITUDE, REF LEVEL 0 dBm, AUTO ATTEN On

7.5.4 Установить на анализаторе частотные параметры, как указано в столбцах 1 – 3 таблицы 7.5 и найти пик сигнала:

MARKER, PEAK SEARCH ←, PEAK SEARCH

7.5.5 Войти в основное меню PEAK SEARCH ← и ввести MODE Delta.

Ввести в меню MARKER отстройку частоты  $\Delta F$  (FREQUENCY), как указано в столбце 4 таблицы 7.5. Зафиксировать отсчет М1 $\Delta 2$ .

7.5.6 Вычислить значение уровня фазовых шумов P<sub>N</sub> по формуле

 $P_N = M1\Delta 2 - 30 \text{ dB}$  для отстройки частоты  $\Delta F = 10 \text{ kHz}$ 

Записать значение уровня фазовых шумов Р<sub>N</sub> в столбец 6 таблицы 7.5.

7.5.7 Ввести MODE Normal и вернуться в основное меню PEAK SEARCH.

7.5.8 Выполнять действия по пунктам 7.5.4 – 7.5.7 для остальных значений частотных параметров, указанных в столбцах 1 – 3 таблицы 7.5.

Вычислять значения уровня фазовых шумов  $P_{\mathsf{N}}$  по формулам

 $P_N = M1\Delta 2 - 40 \text{ dB}$  для отстройки частоты  $\Delta F = 100 \text{ kHz}$ 

 $P_N = M1\Delta 2 - 50 \text{ dB}$  для отстройки частоты  $\Delta F = 1 \text{ MHz}$ 

 $P_N = M1\Delta 2 - 60 \text{ dB}$  для отстройки частоты  $\Delta F = 10 \text{ MHz}$ 

Записывать значения уровня фазовых шумов P<sub>N</sub> в столбец 5 таблицы 7.5.

| Центральная<br>частота<br>(Center Freq),<br>GHz | Полоса<br>Обзора<br>(Span) | Полоса<br>пропускания<br>(RBW / VBW) | Отстройка от<br>центральной<br>частоты ΔF<br>(Frequency) | Измеренное<br>значение уровня<br>фазовых шумов<br>Р <sub>N</sub> , dBc/Hz | Верхний предел<br>допускаемого<br>уровня фазовых<br>шумов, dBc/Hz |
|-------------------------------------------------|----------------------------|--------------------------------------|----------------------------------------------------------|---------------------------------------------------------------------------|-------------------------------------------------------------------|
| 1                                               | 2                          | 3                                    | 4                                                        | 5                                                                         | 6                                                                 |
| 1.000 005                                       | 20 kHz                     | 1 kHz/3 Hz                           | 10 kHz                                                   |                                                                           | -102                                                              |
| 1.000 05                                        | 200 kHz                    | 10 kHz / 30 Hz                       | 100 kHz                                                  |                                                                           | -106                                                              |
| 1.000 5                                         | 2 MHz                      | 100 kHz/300 Hz                       | 1 MHz                                                    |                                                                           | -111                                                              |
| 1.005                                           | 20 MHz                     | 1 MHz / 3 kHz                        | 10 MHz                                                   |                                                                           | -123                                                              |

Таблица 7.5 – Уровень фазовых шумов

#### 7.6 Определение погрешности измерения уровня мощности на низких частотах

7.6.1 Соединить кабелем BNC разъем BNC+ генератора сигналов HЧ с входом "RF In" анализатора, используя соответствующий адаптер.

7.6.2 Установить на генераторе сигналов частоту 10 kHz и уровень -10 dBm.

7.6.3 Выполнить на анализаторе установки: PRESET: PRESET MODE SWEEP: CONTINUOUS, POINTS 1000 TRACE, DETECTOR TYPE Peak AMPLITUDE, PRE AMP Off, REF LEVEL 0 dBm, AUTO ATTEN Off, ATTEN LEVEL 10 dB FREQ SPAN: CENTER FREQUENCY 10 kHz, SPAN 10 kHz BANDWITDH: AUTO RBW Off, RBW 1 kHz, AUTO VBW Off, VBW 10 Hz

7.6.4 Найти на анализаторе пик сигнала: MARKER, PEAK SEARCH ←, PEAK SEARCH Записать измеренное маркером значение в столбец 4 таблицы 7.6.

7.6.5 Устанавливать на генераторе значения уровня и частоты, указанные в столбцах 1 и 2 таблицы 7.6, вводить соответствующие значения центральной частоты CENTER FREQUENCY на анализаторе, и выполнять действия по пункту 7.6.4.

| MS2090A/MП-2019 | Методика поверки |  |
|-----------------|------------------|--|
|-----------------|------------------|--|

7.6.6 Установить на генераторе сигналов частоту 10 kHz и уровень -50 dBm.

7.6.7 Включить на анализаторе предварительный усилитель, сделав установки: AMPLITUDE, PRE AMP On, REF LEVEL –40 dBm, AUTO ATTEN Off, ATTEN LEVEL 0 dB MARKER, PEAK SEARCH

7.6.8 Найти на анализаторе пик сигнала: MARKER, PEAK SEARCH ←, PEAK SEARCH Записать измеренное маркером значение в столбец 4 таблицы 7.6.

7.6.9 Выполнить действия по пункту 7.6.5 для частоты 10 kHz и уровня -50 dBm.

| Установки генератора         |                  | Нижний предел | Измеренное    | Верхний предел |  |
|------------------------------|------------------|---------------|---------------|----------------|--|
| Частота, kHz                 | Уровень, dBm     | значений, dBm | значение, dBm | значений, dBm  |  |
| 1                            | 2                | 3             | 4             | 5              |  |
| без предусилит               | еля (Preamp Off) |               |               |                |  |
|                              | -10              | -11.30        |               | -8.70          |  |
| 10                           | -20              | -21.30        |               | -18.70         |  |
|                              | -30              | -31.30        |               | -28.70         |  |
|                              | -10              | -11.30        |               | -8.70          |  |
| 100                          | -20              | -21.30        |               | -18.70         |  |
|                              | -30              | -31.30        |               | -28.70         |  |
| с предусилителем (Preamp On) |                  |               |               |                |  |
| 10                           | -50              | -51.30        |               | -48.70         |  |
| 100                          | -50              | -51.30        |               | -48.70         |  |

Таблица 7.6 – Погрешность измерения уровня мощности на низких частотах

#### 7.7 Определение погрешности измерения уровня мощности на высоких частотах

7.7.1 Подготовить к работе ваттметр поглощаемой мощности СВЧ, выполнить установку нуля, ввести количество усреднений 64.

7.7.2 Выполнить соединения стандарта частоты с входами синхронизации генератора и поверяемого анализатора:

- соединить кабелем BNC(m-m) выход "10 MHz" стандарта частоты с входом синхронизации "Ref In" генератора сигналов СВЧ № 1 и убедиться в том, что генератор перешел в режим внешней синхронизации, при необходимости выполнить соответствующую настройку;

- соединить кабелем BNC(m)-SMB(f) выход "10 MHz" стандарта частоты с входом синхронизации "Ref In" анализатора и убедиться в том, что в меню STATUS (в колонке слева внизу) отобразилось состояние FREQ REFERENCE External.

7.7.3 Выполнить соединения в СВЧ тракте, используя делитель мощности, кабели и адаптеры (при необходимости) в соответствии с частотной опцией анализатора:

- присоединить одно из выходных плеч делителя мощности непосредственно к входному разъему "RF In" анализатора;

 присоединить ко второму выходному плечу делителя мощности разъем ваттметра поглощаемой мощности СВЧ;

- соединить кабелем СВЧ выход "RF Out" генератора с входным плечом делителя мощности.

7.7.4 Установить на генераторе частоту 50 MHz и уровень -4 dBm.

7.7.5 Выполнить на анализаторе установки:
PRESET: PRESET MODE
SWEEP: CONTINUOUS, POINTS 1000
TRACE, DETECTOR TYPE Peak
AMPLITUDE, PRE AMP Off, REF LEVEL 0 dBm, AUTO ATTEN Off, ATTEN LEVEL 10 dB
FREQ SPAN: CENTER FREQUENCY 50 MHz, SPAN 10 kHz
BANDWITDH: AUTO RBW Off, RBW 1 kHz, AUTO VBW Off, VBW 10 Hz

7.7.6 Ввести на ваттметре частоту, равную частоте генератора и центральной частоте анализатора, подстроить уровень не генераторе так, чтобы отсчет ваттметра был равен значению, указанному в столбце 2 таблицы 7.7 с отклонением не более ±0.03 dB.

7.7.7 Найти на анализаторе пик сигнала: MARKER, PEAK SEARCH ←, PEAK SEARCH Записать измеренное маркером значение в столбец 4 таблицы 7.7.

| Цаатото      | Отсчет уровня по               | Нижний предел | Измеренное    | Верхний предел |  |  |  |
|--------------|--------------------------------|---------------|---------------|----------------|--|--|--|
| Hactora      | ваттметру, dBm                 | значений, dBm | значение, dBm | значений, dBm  |  |  |  |
| 1            | 2                              | 3             | 4             | 5              |  |  |  |
| без предусил | без прелусилителя (Preamp Off) |               |               |                |  |  |  |
|              | -10                            | -11.30        |               | -8.70          |  |  |  |
| 50 MHz       | -20                            | -21.30        |               | -18.70         |  |  |  |
|              | -30                            | -31.30        |               | -28.70         |  |  |  |
|              | -10                            | -11.30        |               | -8.70          |  |  |  |
| 8 GHz        | -20                            | -21.30        |               | -18.70         |  |  |  |
|              | -30                            | -31.30        |               | -28.70         |  |  |  |
|              | -10                            | -11.30        |               | -8.70          |  |  |  |
| 13 GHz       | -20                            | -21.30        |               | -18.70         |  |  |  |
|              | -30                            | -31.30        |               | -28.70         |  |  |  |
|              | -10                            | -11.30        |               | -8.70          |  |  |  |
| 18 GHz       | -20                            | -21.30        |               | -18.70         |  |  |  |
|              | -30                            | -31.30        |               | -28.70         |  |  |  |
|              | -10                            | -11.80        |               | -8.20          |  |  |  |
| 25 GHz       | -20                            | -21.80        |               | -18.20         |  |  |  |
|              | -30                            | -31.80        |               | -28.20         |  |  |  |
|              | -10                            | -11.80        |               | -8.20          |  |  |  |
| 31 GHz       | -20                            | -21.80        |               | -18.20         |  |  |  |
|              | -30                            | -31.80        |               | -28.20         |  |  |  |
|              | -10                            | -11.80        |               | -8.20          |  |  |  |
| 40 GHz       | -20                            | -21.80        |               | -18.20         |  |  |  |
|              | -30                            | -31.80        |               | -28.20         |  |  |  |
| с предусили  | телем (Preamp On)              |               |               |                |  |  |  |
| 50 MHz       | -50                            | -51.30        |               | -48.70         |  |  |  |
| 8 GHz        | -50                            | -51.30        |               | -48.70         |  |  |  |
| 13 GHz       | -50                            | -51.30        |               | -48.70         |  |  |  |
| 18 GHz       | -50                            | -51.30        |               | -48.70         |  |  |  |
| 25 GHz       | -50                            | -51.80        |               | -48.20         |  |  |  |
| 31 GHz       | -50                            | -51.80        |               | -48.20         |  |  |  |
| 40 GHz       | -50                            | -51.80        |               | -48.20         |  |  |  |

Таблица 7.7 – Погрешность измерения уровня мощности на высоких частотах

7.7.8 Вводить остальные значения частоты на генераторе, ваттметре и центральной частоты CENTER FREQUENCY на анализаторе, указанные в столбце 1 таблицы 7.7, с учетом частотной опции поверяемого анализатора.

Устанавливать уровень на генераторе так, чтобы отсчет ваттметра был равен значениям, указанным в столбце 2 таблицы 7.7 для данной частоты.

Выполнять действия по пункту 7.7.7.

7.7.9 Активировать на анализаторе предварительный усилитель и изменить опорный уровень: AMPLITUDE, PRE AMP On, REF LEVEL -40 dBm, ATTEN LEVEL 0 dB

7.7.10 Вводить значения частоты на генераторе, ваттметре и центральной частоты CENTER FREQUENCY на анализаторе, указанные в столбце 1 таблицы 7.7, с учетом частотной опции поверяемого анализатора.

Устанавливать уровень на генераторе так, чтобы отсчет ваттметра был равен значениям, указанным в столбце 2 таблицы 7.7 для данной частоты.

Выполнять действия по пункту 7.7.7.

#### 7.8 Определение уровня интермодуляционных искажений 3-го порядка

7.8.1 Выполнить соединения стандарта частоты с входами синхронизации генераторов и поверяемого анализатора:

- соединить кабелем BNC(m-m) выход "10 MHz" стандарта частоты с входом синхронизации "Ref In" генератора сигналов СВЧ № 1 и убедиться в том, что генератор перешел в режим внешней синхронизации, при необходимости выполнить соответствующую настройку;

- соединить кабелем BNC(m-m) выход "10 MHz" стандарта частоты с входом синхронизации "Ref In" генератора сигналов СВЧ № 2 и убедиться в том, что генератор перешел в режим внешней синхронизации, при необходимости выполнить соответствующую настройку;

- соединить кабелем BNC(m)-SMB(f) выход "10 MHz" стандарта частоты с входом синхронизации "Ref In" анализатора и убедиться в том, что в меню STATUS (в колонке слева внизу) отобразилось состояние FREQ REFERENCE External.

7.8.2 Выполнить соединения в СВЧ тракте, используя делитель мощности, кабели и адаптеры (при необходимости) в соответствии с частотной опцией анализатора:

- присоединить входное плечо делителя мощности к входному разъему "RF In" анализатора;

- соединить кабелем СВЧ одно из выходных плеч делителя мощности с выходом "RF Out" генератора сигналов СВЧ № 1;

- соединить кабелем СВЧ второе выходное плечо делителя мощности с выходом "RF Out" генератора сигналов СВЧ № 2.

7.8.3 Установить на генераторах № 1 и № 2 уровень –13 dBm. Установить на генераторе № 1 частоту F1 = 2399 MHz. Установить на генераторе № 1 частоту F2 = 2401 MHz.

7.8.4 Выполнить на анализаторе установки: PRESET: PRESET MODE SWEEP: CONTINUOUS, POINTS 1000 TRACE, DETECTOR TYPE RMS/Avg, TYPE: AVERAGE, AVERAGES 10 AMPLITUDE, PRE AMP Off, REF LEVEL –15 dBm, AUTO ATTEN Off, ATTEN LEVEL 0 dB FREQ SPAN: CENTER FREQUENCY 2400 MHz, SPAN 6 MHz BANDWITDH: AUTO RBW Off, RBW 10 kHz, AUTO VBW Off, VBW 10 Hz 7.8.5 Найти на анализаторе пик сигнала: MARKER, PEAK SEARCH  $\leftarrow$ , PEAK SEARCH

Подстроить уровень на соответствующем генераторе сигналов так, чтобы отсчет маркера был равен  $Pin = -(20 \pm 0.1) dBm$ .

Переместить маркер (вводом функций NEXT PEAK RIGHT, NEXT PEAK LEFT) на пик сигнала от другого генератора и подстроить на этом генераторе уровень так, чтобы отсчет маркера был равен Pin = –(20 ±0.1) dBm.

7.8.6 Поместить маркер на пик большего из сигналов интермодуляции, если он наблюдается. Сигналы интермодуляции могут наблюдаться на комбинационных частотах:

[(2F1 - F2)] = 2398 MHz

[(2F2 - F1)] = 2402 MHz

7.8.7 Зафиксировать отсчет маркера как М

Вычислить уровень интермодуляционных искажений 3-го порядка Im по формуле

$$Im = M - Pin$$

<u>Например</u>: отсчет маркера на пике большего из сигналов интермодуляции M = –92 dBm. Pin = –20 dBm. Тогда Im = [–92 –(–20)] = –72 dBc.

Записать измеренное значение интермодуляционных искажений 3-го порядка в таблицу 7.8. Если сигналов интермодуляции не наблюдается, сделать запись «не обнаружено».

Таблица 7.8 – Уровень интермодуляционных искажений 3-го порядка

| Измеренное значение уровня<br>интермодуляционных искажений<br>3-го порядка       | Верхний предел допускаемого<br>значения, dBc *               |
|----------------------------------------------------------------------------------|--------------------------------------------------------------|
|                                                                                  | -68                                                          |
| <u>Примечание</u> : минимальное допускае<br>3-го порядка TOI(min) = Pin – Im/2 = | емое значение точки пересечения<br>[–20 – (–68/2)] = +14 dBm |

# ПОВЕРКА ЗАВЕРШЕНА

# 8 ОФОРМЛЕНИЕ РЕЗУЛЬТАТОВ ПОВЕРКИ

## 8.1 Протокол поверки

При выполнении операций поверки оформляется протокол в произвольной форме. В протоколе поверки разрешается привести качественные результаты измерений о соответствии метрологических характеристик допускаемым значениям.

## 8.2 Свидетельство о поверке и знак поверки

При положительных результатах поверки выдается свидетельство о поверке и наносится знак поверки в соответствии с Приказом Минпромторга России № 1815 от 02.07.2015 г.

## 8.3 Извещение о непригодности

При отрицательных результатах поверки, выявленных при внешнем осмотре, опробовании или выполнении операций поверки, выдается извещение о непригодности в соответствии с Приказом Минпромторга России № 1815 от 02.07.2015 г.